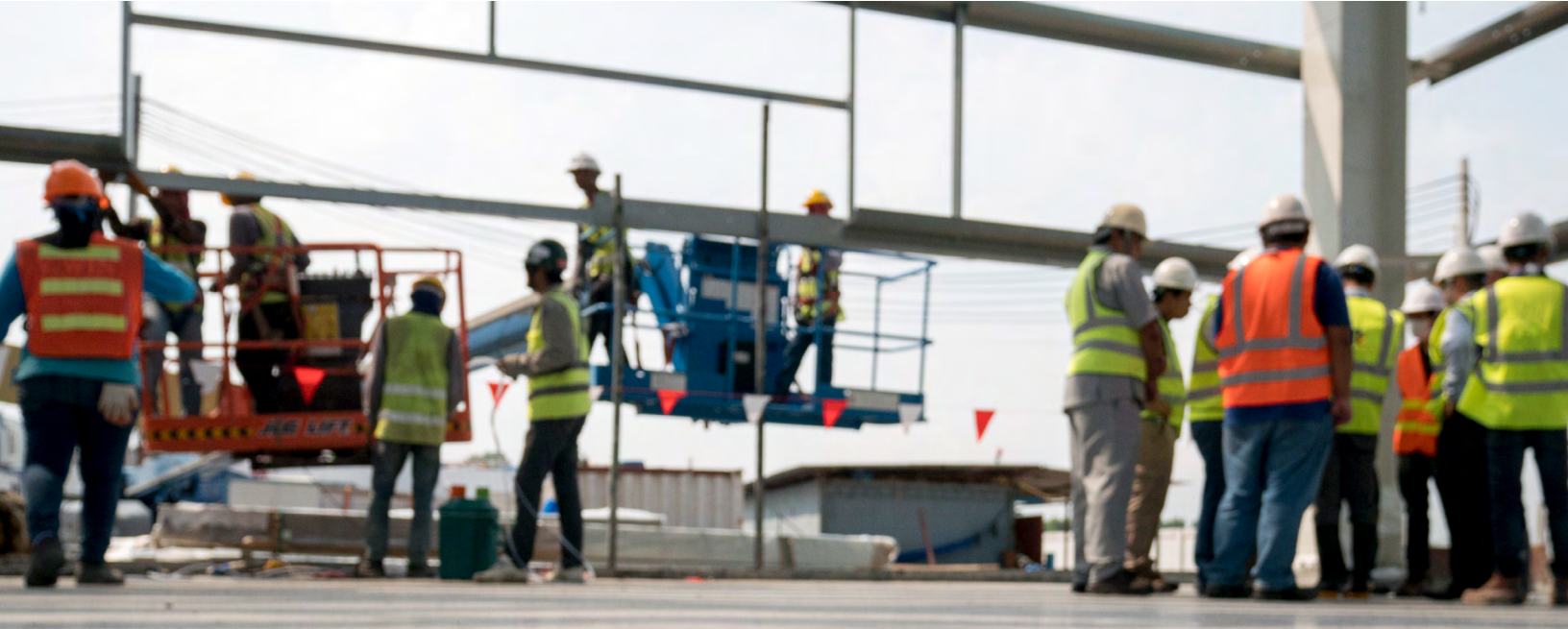

# WORKASA TEAM CERTIFY THE TEAM

# BCSP<sup>®</sup> Guide to Group Management

FOR GROUP ACCOUNT MANAGERS (GAMs)

Together we create a safer workplace

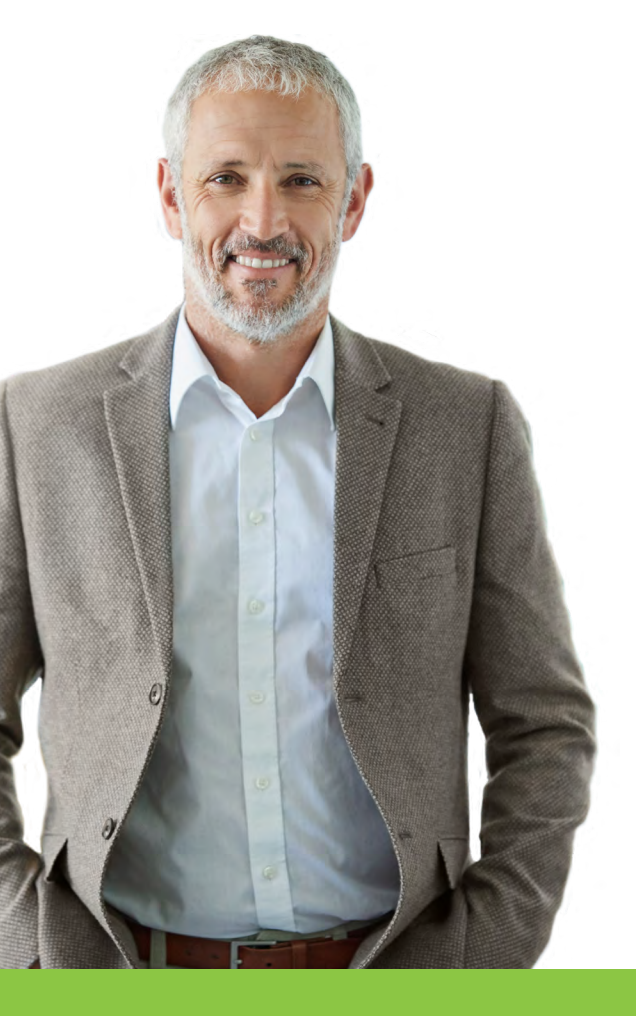

# Thank you for creating a great safety culture at your workplace!

The Board of Certified Safety Professionals (BCSP) is here to help you create the best safety culture through safety certification.

If you have an agreement with BCSP to manage your employees' or members' credentials, the group management platform allows you to track their applications and credential status, make payment on their behalf, print wallet cards, and access a payment history related to these activities (provided the employee or member has granted permission for you to view their information).

If you would like to learn more about managing groups, please contact BCSP at **+1 317-593-4800** or *groups@bcsp.org*.

To keep employees or members on track with their credentials, this guide will give you a basic understanding of how to do the following:

| Register to Become a Group                      | 1  |
|-------------------------------------------------|----|
| Use the GAM Dashboard                           | 4  |
| Update Organization Information                 | 8  |
| Link or Unlink an Individual to or from a Group | 10 |
| Check Employee/Member Status                    | 13 |
| Request Permissions from an Employee/Member     | 14 |
| Reporting                                       | 17 |
| Pay Fees and Make Purchases                     | 23 |
| View Payment History and Access Receipts        | 25 |
| Request Test Accommodations                     | 26 |
| Additional Information                          | 27 |

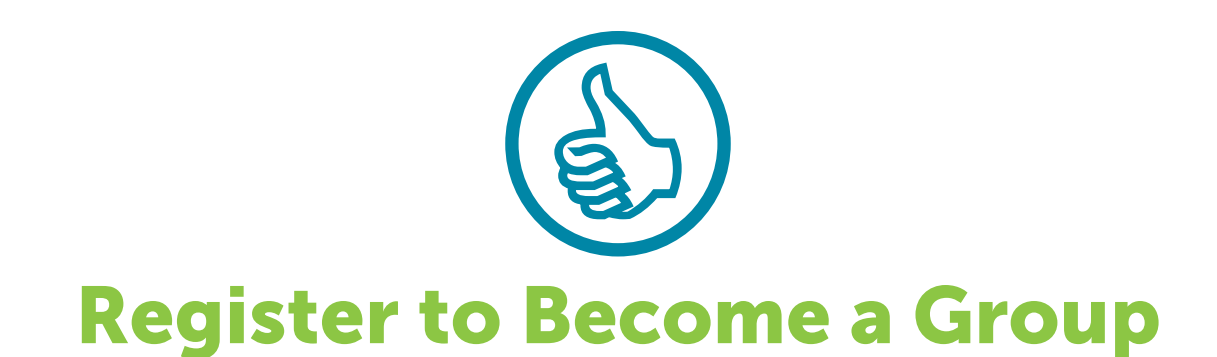

You may log in to your profile by visiting **GROUPS.BCSP.ORG** and entering your *My Profile* username and password.

If this is the first time visiting the site and you do not have a *My Profile* username and password, click the **Register** button at the top of the page to complete and submit a new group registration form. You will be notified when the registration form is approved. If this is your first time registering and you do not have a *My Profile* account, your *My Profile* login information will be sent to you in a separate email.

A group will be created with you as the Group Account Manager (GAM). The first time you log in, you will be asked to finalize your account.

If you are requesting to be added as a GAM to an existing group record and you have a 10-digit customer number, click the **Register** button and answer the required questions. You will be notified when the registration form is approved and you have been added as a GAM.

| BCSP Board of Certified <sup>®</sup><br>Safety Professionals                      | Login Register |
|-----------------------------------------------------------------------------------|----------------|
| Welcome!<br>Please log in with your BCSP <sup>®</sup> MyProfile credentials below |                |
| Username                                                                          |                |
| Password                                                                          |                |
| Login Forgot Your Password?                                                       |                |
| Don't have a BCSP <sup>®</sup> <b>MyProfile</b> account? Register here.           |                |

Or you may go to the BCSP website, **BCSP.ORG**, click the *My Profile* button, and select the **Access Group Management** option.

| My Profile                           | Get Certified                           |
|--------------------------------------|-----------------------------------------|
| Name:<br>Customer ID #:              | Start a New Application My Applications |
| Email:                               | examCORE Training                       |
| Address:                             | Purchase Self-Assessments               |
| Manage Profile/Preferences           |                                         |
| Payment History Certification Status |                                         |
|                                      |                                         |
| Access Group Management              |                                         |

When you log in for the first time, whether it is from **GROUPS.BCSP.ORG** or *My Profile*, you will be asked to finalize your account.

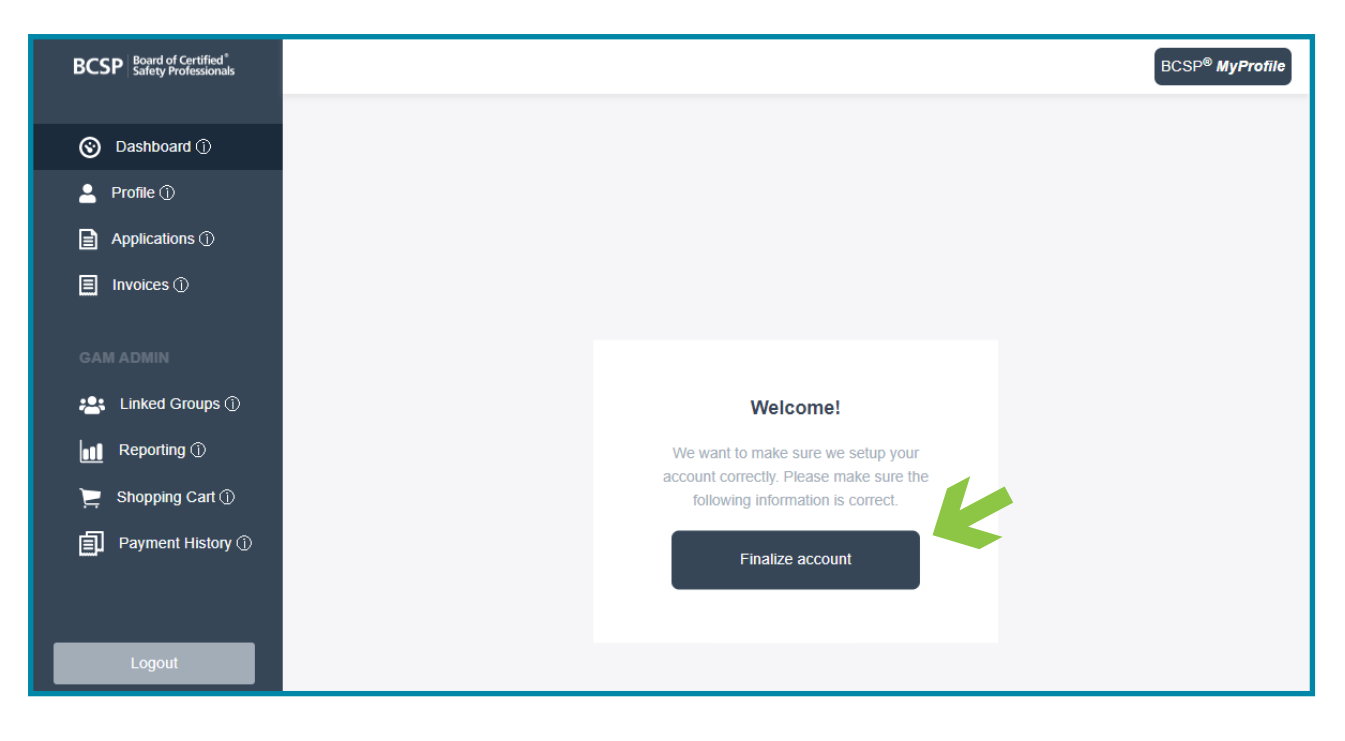

To finalize your account, you will need to go through the same process as a new credential applicant by granting permissions (if you so choose), agreeing to the Terms of Agreement (required), and then clicking Next. Allowing GAM(s) access to your information will make it visible to other GAMs from your organization.

| BCSP Board of Certified'<br>Safety Professionals | BCSP <sup>0</sup> My Pedal                                                                                                    |
|--------------------------------------------------|----------------------------------------------------------------------------------------------------|
| Dashboard      Dashboard                         | Allow GAMAN access to                                                                                                    |
|                                                  |                                                                                                    |
| Applications ①                                   | Application records                                                                                                    |
| 🗐 Invoices 🕀                                     | Change email, location (oly and state) No                                                                                                    |
|                                                  | Employment status                                                                                                    |
|                                                  | Receive copies of application-related notifications                                                                                                    |
| 📇 Linked Groups 🛛                                | Print my vallet card and/or share R with a third party                                                                                                    |
| Reporting @                                      | Credential Records                                                                                                    |
| 🚬 Shopping Cart 🛛                                | Cartiled Sately Professionalli (CSP) Via 💽                                                                                                    |
|                                                  | Safety Management Specialint9 (SMS)                                                                                                    |
| Payment History                                  | Associate Safety ProfessionalB (ASP) Yee 💽                                                                                                    |
|                                                  | Occupational Hygiere and Safety Technician® (DHST) No                                                                                                    |
|                                                  | Construction Health and Staffy Schnickant (CHST) No                                                                                                    |
| Logout                                           | Subject framed Superior Or 151 View Company Company Com                                                                                                    |
|                                                  | complexity many deprivation (productions (productions (pr |
|                                                  | Graduate Safety Practitioner (35P)                                                                                                    |
|                                                  | Tanational Safety Postcitioner (TSP) No                                                                                                    |
|                                                  | Tome of Accompat*                                                                                                    |
|                                                  | remis or Agreement                                                                                                    |
|                                                  | make my application and credential status information (acculding examples) and and before the organization and its accessors.                                                                                                    |
|                                                  | Wy organization will be granted access to pay for certification-related fees on my behalf but I understand that I am individually responsible for maintaining my certification fees and recertification requirements. If I change organizations, or if my organization does not pay on my behalf, it is my responsibility to unlink my customer record from the group record, update my contact information, and pay any outstanding balance.                                                                                                    |
|                                                  | igu                                                                                                    |
|                                                  | Skip Next                                                                                                    |

After clicking the next button, you will receive verification that your account has been set up. Click **Begin** to proceed.

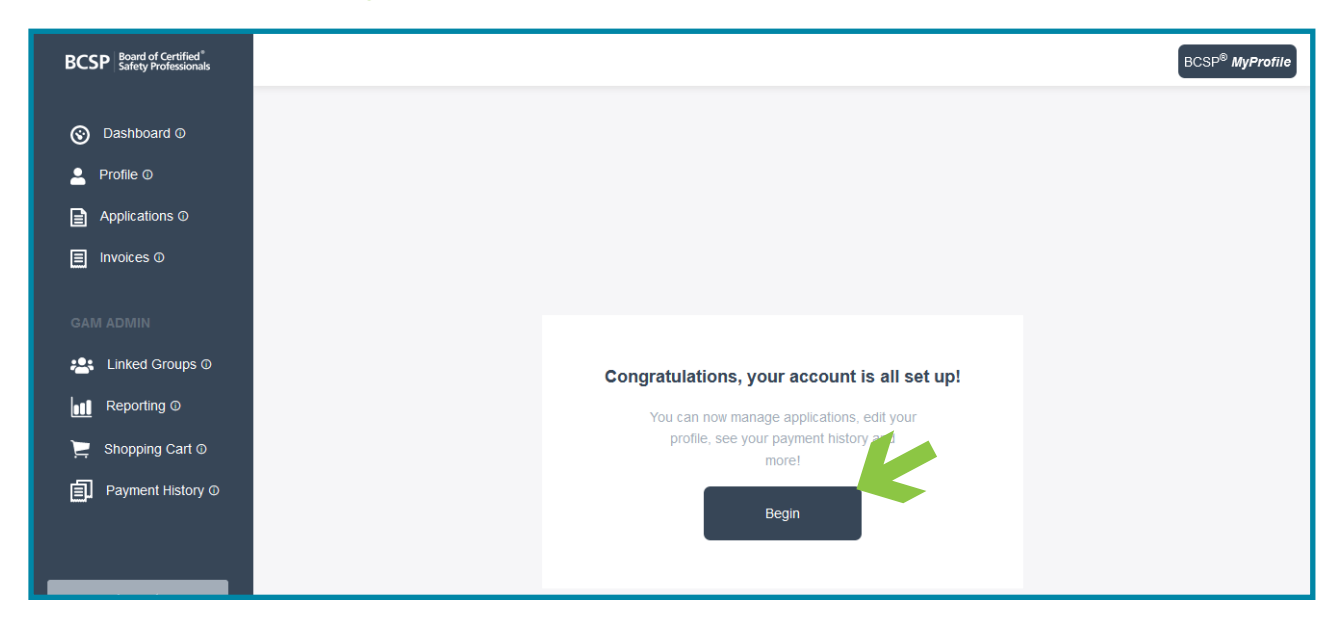

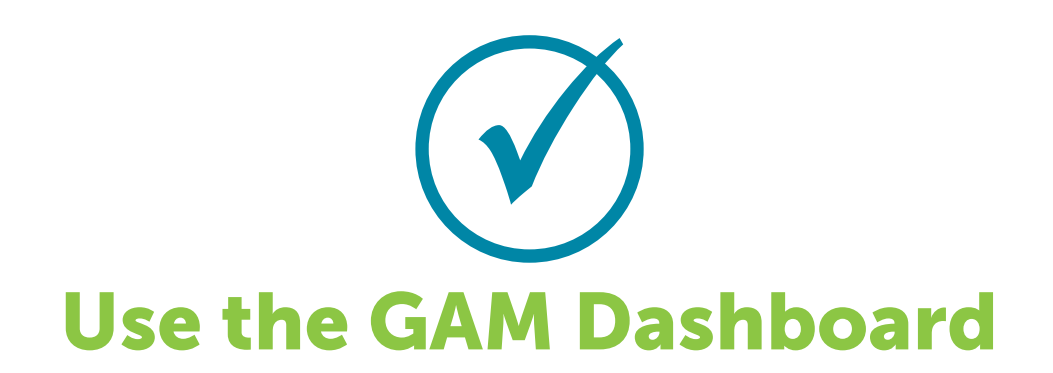

Screenshots used for this document are for illustration only. What you see will vary depending on your personal information or the group for which you are the group account manager.

The GAM Dashboard is designed to include your personal information as well as the group information. The dashboard screenshot below with the **Me** tab highlighted displays an individual GAM's personal information.

The Notifications section will show when renewal, recertification, or other deadlines are approaching, or when the invalidation deadline is approaching.

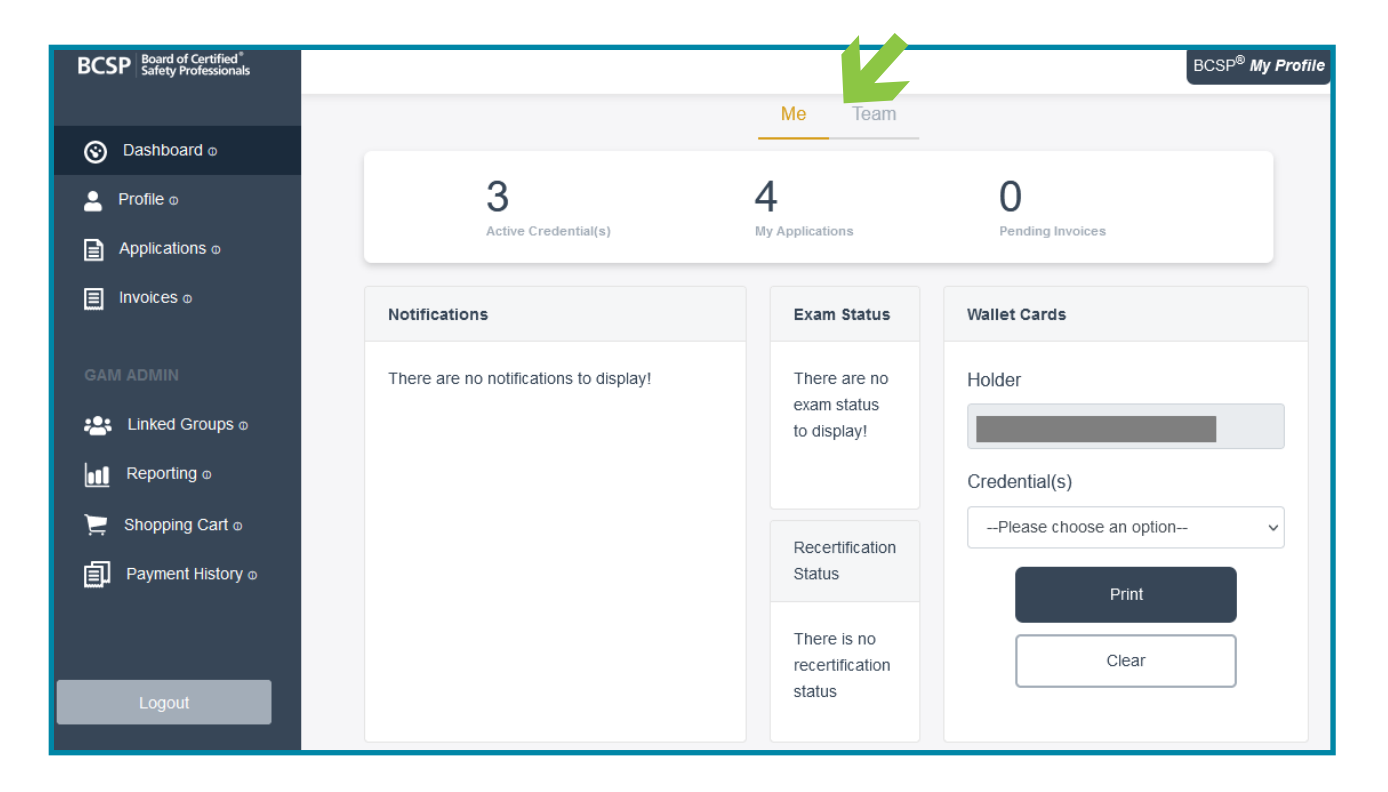

The **Profile** option shows personal information including the GAM name, customer ID, linked group(s), location, email, and credentials held.

| BCSP Board of Certified®<br>Safety Professionals |                           | BCSP <sup>®</sup> MyProfile |
|--------------------------------------------------|---------------------------|-----------------------------|
| Dashboard 0     Profile 0                        | BCSP Group Admin Location |                             |
| Applications ①                                   | BG Employer: Credentials  |                             |
| Invoices O                                       | Edit profile              |                             |
| GAM ADMIN                                        |                           |                             |
| 📇 Linked Groups O                                |                           |                             |
| Reporting O                                      |                           |                             |
| 📜 Shopping Cart 🛈                                |                           |                             |
| Payment History O                                |                           |                             |
| Logout                                           |                           |                             |

When clicking the **Applications** option, the default tab is **Active**. The screenshot below shows the GAM with zero (0) active applications.

|  | BCSP Board of Certified <sup>®</sup><br>Safety Professionals |                                 | BCSP <sup>®</sup> MyProfile |
|--|--------------------------------------------------------------|---------------------------------|-----------------------------|
|  | Oashboard ©                                                  | My Applicat<br>Active D All     |                             |
|  | Profile 🛈                                                    | No Active Applications to show. |                             |
|  | Applications ①                                               |                                 |                             |
|  | Invoices O                                                   |                                 |                             |

When the All tab is selected, the GAM's applications and status of each is shown. The number of applications matches the number shown on the dashboard.

| BCSP Board of Certified®<br>Safety Professionals   |                                 | BCSP <sup>®</sup> MyProfile |
|----------------------------------------------------|---------------------------------|-----------------------------|
| <ul> <li>Dashboard O</li> <li>Profile O</li> </ul> | My Applications<br>Active 3 All | =                           |
| Applications O                                     | STS SMS SMS SMS STSC            |                             |
| Invoices O                                         |                                 |                             |
| GAM ADMIN                                          |                                 |                             |
| 📇 Linked Groups 🛛                                  |                                 |                             |
| Reporting O                                        |                                 |                             |
| ) Shopping Cart 🛈                                  |                                 |                             |
| ☐ Payment History ⊙                                |                                 |                             |

The **Invoices** option shows the GAM's personal information/receipts. If you click **Receipt**, a PDF is created for you to save or print.

| BCSP Board of Certified <sup>®</sup><br>Safety Professionals |            |        |         |      |           | BCSP <sup>®</sup> MyProfile |
|--------------------------------------------------------------|------------|--------|---------|------|-----------|-----------------------------|
|                                                              | Invoices   |        |         |      |           |                             |
| S Dasibbaru U                                                | Date       | Amount | Paid By | Туре | Reference | Details                     |
| 💄 Profile 🛈                                                  | 2021-11-15 | 315.00 |         |      |           | Receipt                     |
| Applications ①                                               | 2021-11-15 | 70.00  |         |      |           | Receipt                     |
| Invoices O                                                   | 2021-07-07 | 200.00 |         |      |           | Receipt                     |
|                                                              | 2020-11-03 | 385.00 |         |      |           | Receipt                     |

When the **Team** tab is selected, the group information is located under each heading. The numbers shown under the **Team** tab include the number of groups you are responsible for, total number of employees/members, active credentials held, and pending invoices. A number under Pending Invoices means you have a product(s) in your shopping cart that can be purchased. Products include Annual Renewal Fees, Application Fees, Eligibility Extensions, Exam: Bundle Exams, Exam: Single Exams, Nonpay Reinstatement Fees, Recertification Extensions, Recertification Reinstatement Fees, examCORE, examCORE Connect, examCORE Extensions, Self-Assessment, recertPRO, and Wall Certificates. **This information is dependent on the permissions granted by your employees/members.** 

You can print an individual wallet card or multiple wallet cards per credential depending on permissions granted. To print wallet cards, click the pull-down under **Credential(s)** to select which credential, and the pull-down under Holder(s) to select the employee(s)/member(s). If a wallet card does not display for one of the members, it is because the person does not hold the chosen credential or has not granted permission for the GAM to see it. In addition to wallet cards, the exam passing rate is available for all certifications. Example, 30/50 indicates that 30 of the 50 taking the exam have passed.

| BCSP Board of Certified®<br>Safety Professionals |                                 |               |                   |                  | BCSP <sup>®</sup> My Pr |
|--------------------------------------------------|---------------------------------|---------------|-------------------|------------------|-------------------------|
|                                                  |                                 |               | Me Team           |                  |                         |
| S Dashboard ₀                                    |                                 |               |                   |                  |                         |
| 💄 Profile o                                      | 1                               | 12            | 0                 | 1                |                         |
| Applications o                                   | Groups                          | Total Members | Credentials Held  | Pending Invoices |                         |
| Invoices o                                       | Wallet Cards                    |               |                   |                  |                         |
| SAM ADMIN                                        | Credential(s)                   |               |                   |                  |                         |
| Linked Groups o                                  | Please choose an option         |               |                   |                  | ~                       |
| Reporting o                                      | Holder(s)                       |               |                   |                  |                         |
| Shopping Cart o                                  | No Member(s) Matches Ci         | iteria        |                   |                  | ×                       |
| Payment History o                                |                                 |               |                   |                  |                         |
|                                                  |                                 | Print         | Clear             |                  |                         |
|                                                  |                                 |               |                   |                  |                         |
| Logout                                           | Notifications                   |               | Exam Passing Rate | ,                |                         |
|                                                  | There are no notifications to d | splay         | CHST              |                  | 3/4                     |
|                                                  |                                 |               | STSC              |                  | 2/2                     |
|                                                  |                                 |               | Total             |                  | 5/6                     |

The **Linked Groups** option shows the group name and the champion status level that appears on the BCSP website.

| BCSP Board of Certified <sup>®</sup><br>Safety Professionals |                      | BCSP <sup>®</sup> MyProfile |
|--------------------------------------------------------------|----------------------|-----------------------------|
| Oashboard O                                                  | Linked Groups<br>All |                             |
| Profile ① Applications ①                                     | Group Name           |                             |
|                                                              | EMERALD O            |                             |
|                                                              |                      |                             |
| Linked Groups 🛈                                              |                      |                             |

| $\bigcap$ | 5 |
|-----------|---|
|           |   |

# **Update Organization Information**

The GAM can request an organization name change by:

- 1. Clicking on Linked Groups on the left,
- 2. then View.

| BCSP Board of Certified®<br>Safety Professionals |               | BCSP <sup>®</sup> MyProfile |
|--------------------------------------------------|---------------|-----------------------------|
| S Dashboard O                                    | Linked Groups |                             |
| Profile 🛈                                        |               |                             |
| Applications ©                                   | Group Name    |                             |
| Invoices O                                       | VIEW          |                             |
| GAM ADMIN                                        |               |                             |
| 🕂 Linked Groups 🛛                                |               |                             |

#### **3.** Click on Edit Profile next to the picture.

| BCSP Board of Certified*<br>Safety Professionals                                 | BCSP <sup>®</sup> My <b>P</b> rofile                                                               |
|----------------------------------------------------------------------------------|----------------------------------------------------------------------------------------------------|
| <ul> <li>⊘ Dashboard ₀</li> <li>▲ Profile ₀</li> <li>☑ Applications ₀</li> </ul> | Start-End Date<br>Champion Level Emerald<br>Request BCSP Staff to link an individual to this group |
| Invoices o                                                                       | Edit Unlink Me From Group Request                                                                  |
| GAM ADMIN                                                                        | Members Applications/Eligibility Credentials Recertification                                       |
| 📇 Linked Groups 🛛                                                                |                                                                                                    |
| Reporting o                                                                      | Search by Name Customer ID Full Name Location Email                                                |
| 🚬 Shopping Cart 👳                                                                | View Member                                                                                        |
| Payment History o                                                                | View Member                                                                                        |

4. Click on the Request Name Change button on the right.

**5.** Type the new name of the organization and the URL of your organization's website and then click **Request**.

| BCSP Board of Certified <sup>®</sup><br>Safety Professionals |                                                                                                    | BCSP <sup>®</sup> MyProfile                                                                                                    |
|--------------------------------------------------------------|----------------------------------------------------------------------------------------------------|----------------------------------------------------------------------------------------------------|
| -                                                            | < Back                                                                                                    |                                                                                                    |
| S Dashboard O                                                | Organization Information                                                                                                    |                                                                                                    |
| 💄 Profile 🛈                                                  |                                                                                                    |                                                                                                    |
| Applications ©                                               | Organization Name*                                                                                                    |                                                                                                    |
| Invoices ①                                                   | Group Name                                                                                                    | Request Name Change                                                                                                    |
|                                                              | Address 1*                                                                                                    | Address 2                                                                                                    |
|                                                              |                                                                                                    |                                                                                                    |
| 📇 Linked Groups                                              | City*                                                                                                    | State/Province/Region                                                                                                    |
| Reporting O                                                  |                                                                                                    |                                                                                                    |
|                                                              | Postal/Zip Code*                                                                                                    | Company Phone*                                                                                                    |
| Shopping Cart ©                                              |                                                                                                    |                                                                                                    |
| Payment History O                                            | Organization Type*                                                                                                    |                                                                                                    |
|                                                              | <ul> <li>Independent- does not oversee/own another organization and is not<br/>Parent - an organization that oversees and/or owns another organization     </li> </ul> | overseen/owned by another organization.<br>stion.                                                                                                    |
|                                                              | Child- an organization owned and/or controlled by another organization                                                                                                 | on.                                                                                                    |
| Logout                                                       | <ul> <li>Grandchild- an organization owned and/or controlled by a child organ</li> <li>Not sure</li> </ul>                                                             | nization.                                                                                                    |
|                                                              | Owning/Controlling Organization Name                                                                                                    |                                                                                                    |
|                                                              | Only type a owning/controlling organization name if you are a se                                                                                                    | ubsidiary organization.                                                                                                    |
|                                                              | Group Account Manager Information                                                                                                    |                                                                                                    |
|                                                              |                                                                                                    |                                                                                                    |
|                                                              | Do you currently hold a BCSP credential?*  Yes                                                                                                    |                                                                                                    |
|                                                              | ○ No                                                                                                    |                                                                                                    |
|                                                              | GAM Name*                                                                                                    |                                                                                                    |
|                                                              |                                                                                                    |                                                                                                    |
|                                                              | GAM Email*                                                                                                    |                                                                                                    |
|                                                              |                                                                                                    |                                                                                                    |
|                                                              | GAM's 10 digit customer number (Customer ID)                                                                                                    | GAM Phone*                                                                                                    |
|                                                              |                                                                                                    |                                                                                                    |
|                                                              | What fees and purchases would you like your group to pay for?*                                                                                                    |                                                                                                    |
|                                                              | Applications                                                                                                    |                                                                                                    |
|                                                              | Z Exams                                                                                                    |                                                                                                    |
|                                                              | Exam Bundles- includes an examination authorization, an online sel<br>Extension Fees- allows candidate to extend their eligibility one year                            | If-assessment, and a second exam attempt if the first is unsuccessful.<br>. Extensions are available for purchase within the last 60 days of candidate's |
|                                                              |                                                                                                    |                                                                                                    |
| New Legal Organization Name                                  |                                                                                                    |                                                                                                    |
| Enter new name of the organization                           | on you want to change to and the website link if available.                                                                                                    |                                                                                                    |
|                                                              |                                                                                                    |                                                                                                    |
|                                                              |                                                                                                    | Cancel Request                                                                                                    |
|                                                              |                                                                                                    |                                                                                                    |

Your name change request will be sent to BCSP and you will be notified when the change has been made. You can make other updates at any time.

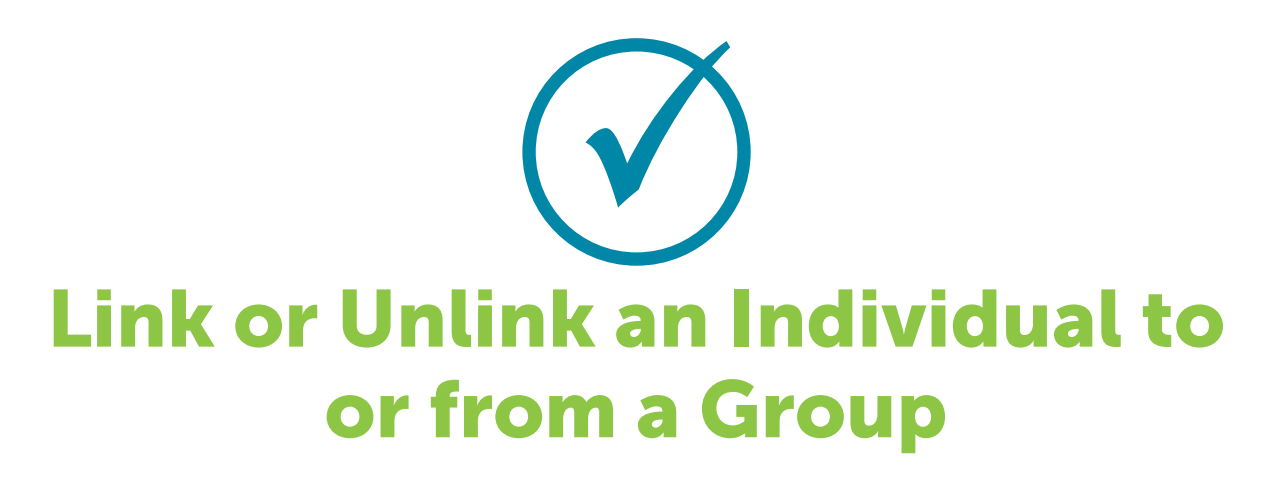

### Link an Individual to a Group

You may request BCSP staff link an individual to this group by clicking the **Request** button. As shown in the second screenshot below, you will be asked to enter the name and email of the individual and a request will be sent to BCSP. BCSP will contact the individual with instructions on how to update permissions granting the GAM access.

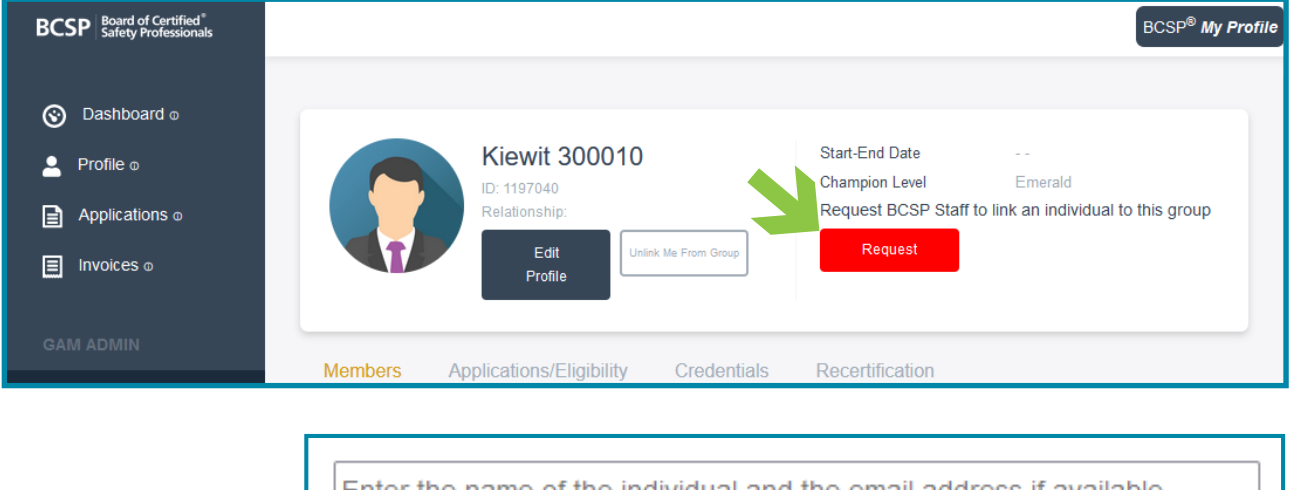

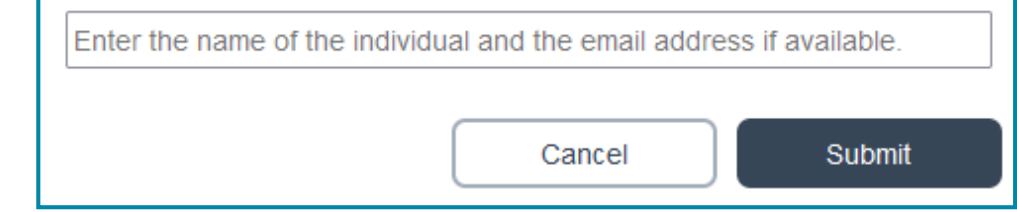

## **Unlink Individuals from a Group**

A GAM may occasionally need to update their employees'/members' accounts. New employees/members may need to be added, and previous employees/ members may need to be removed. This system makes it easy to update your group of credentialed employees/members.

#### **1.** Click **View** under the champion status level.

| BCSP Board of Certified®<br>Safety Professionals |                      | BCSP <sup>®</sup> MyProfile |
|--------------------------------------------------|----------------------|-----------------------------|
| Oashboard O                                      | Linked Groups<br>All | ۲                           |
| Profile ① Applications ①                         | Group Name           |                             |
| Invoices O                                       | MERALD O<br>VIEW     |                             |
| GAM ADMIN                                        |                      |                             |
| Linked Groups 🛈                                  |                      |                             |

**2.** Check the box on the left next to the Customer ID column of the person(s) you are wanting to unlink and then click the **Unlink Selected Member(s)** button on the right.

| BCSP Board of Certified*<br>Safety Professionals                                           |                                                                                                    |                                         |                        |                                                                                   |                                   | BCSP <sup>®</sup> My Profile |
|--------------------------------------------------------------------------------------------|----------------------------------------------------------------------------------------------------|-----------------------------------------|------------------------|-----------------------------------------------------------------------------------|-----------------------------------|------------------------------|
| So     Dashboard ⊕       ▲     Profile ⊕       ▲     Applications ⊕       ■     Invoices ⊕ | Ç                                                                                                    | ID:<br>Relationship:<br>Edit<br>Profile | Unlink the From Group  | Start-End Date<br>Champion Level Emir<br>Request BCSP Staff to link an<br>Request | srald<br>individual to this group |                              |
| GAM ADMIN                                                                                  | Members                                                                                                    | Applications/Eli                        | nibility Credentials E | Accertification                                                                   |                                   |                              |
| 🙁 Linked Groups 🕁                                                                          | Menibers                                                                                                    | Applications/En                         |                        |                                                                                   |                                   |                              |
| Reporting D                                                                                | for the second second sec | Name                                    |                        |                                                                                   |                                   | a                            |
| ) Shopping Cart 🕁                                                                          |                                                                                                    | Customer ID                             | Full Name              | Location                                                                          | Email                             | Unlink Selected Member(s)    |
| Payment History 🛛                                                                          |                                                                                                    |                                         |                        |                                                                                   |                                   | View Member                  |
|                                                                                            |                                                                                                    |                                         |                        |                                                                                   |                                   | View Member                  |
|                                                                                            |                                                                                                    |                                         |                        |                                                                                   |                                   | View Member                  |
| Logout                                                                                     |                                                                                                    |                                         |                        |                                                                                   |                                   | View Member                  |

You will receive a pop-up to verify that you want to unlink those checked. Click **Yes** to unlink.

| Are you sure you wish to unlink these member(s) from this organization? |             |          |       |  |  |  |
|-------------------------------------------------------------------------|-------------|----------|-------|--|--|--|
| Name                                                                    | Customer ID | Location | Email |  |  |  |
|                                                                         |             |          | -     |  |  |  |
|                                                                         |             |          | -     |  |  |  |
|                                                                         |             |          | -     |  |  |  |
|                                                                         |             |          |       |  |  |  |
|                                                                         | Cancel      |          | Yes   |  |  |  |

## Unlink a GAM from a Group

GAMs can also unlink themselves from a group.

**1.** Click **View** under the champion status level.

| BCSP Board of Certified <sup>®</sup><br>Safety Professionals | BCSP <sup>®</sup> MyProfile |
|--------------------------------------------------------------|-----------------------------|
| S Dashboard O                                                | Linked Groups               |
| 🚊 Profile O                                                  |                             |
| Applications ①                                               | Group Name                  |
| Invoices O                                                   | ENERALD  VIEW               |
| GAM ADMIN                                                    |                             |
| 😤 Linked Groups Ø                                            |                             |

#### 2. Click the Unlink Me From Group button next to the Edit Profile button.

| BCSP Board of Certified®<br>Safety Professionals |                                  |                                  |                                       | BCSP <sup>®</sup> My Profile |
|--------------------------------------------------|----------------------------------|----------------------------------|---------------------------------------|------------------------------|
|                                                  |                                  |                                  |                                       |                              |
| S Dashboard <sub>Φ</sub>                         |                                  |                                  |                                       |                              |
| 💄 Profile ο                                      |                                  | Start-End Date<br>Champion Level | <br>Emerald                           |                              |
| Applications o                                   | Relationship:                    | Request BCSP                     | Staff to link an individual to this g | group                        |
| Invoices o                                       | Edit U<br>Profile                | link Me From Group Request       |                                       |                              |
|                                                  |                                  |                                  |                                       |                              |
| GAM ADMIN                                        | Members Applications/Eligibility | Credentials Recertification      | 1                                     |                              |
| Linked Groups o                                  |                                  |                                  |                                       |                              |
| Reporting o                                      | Search by Name                   |                                  |                                       |                              |
| ) Shopping Cart 🛛                                | Customer ID Full Name            | e Location                       | Email                                 | iou Mambar                   |
| Payment History o                                |                                  |                                  |                                       | iew Member                   |

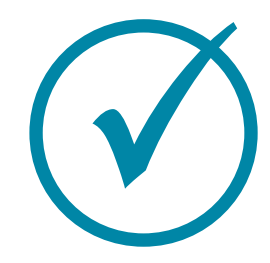

# **Check Employee/Member Status**

**1.** Click View under the champion status level.

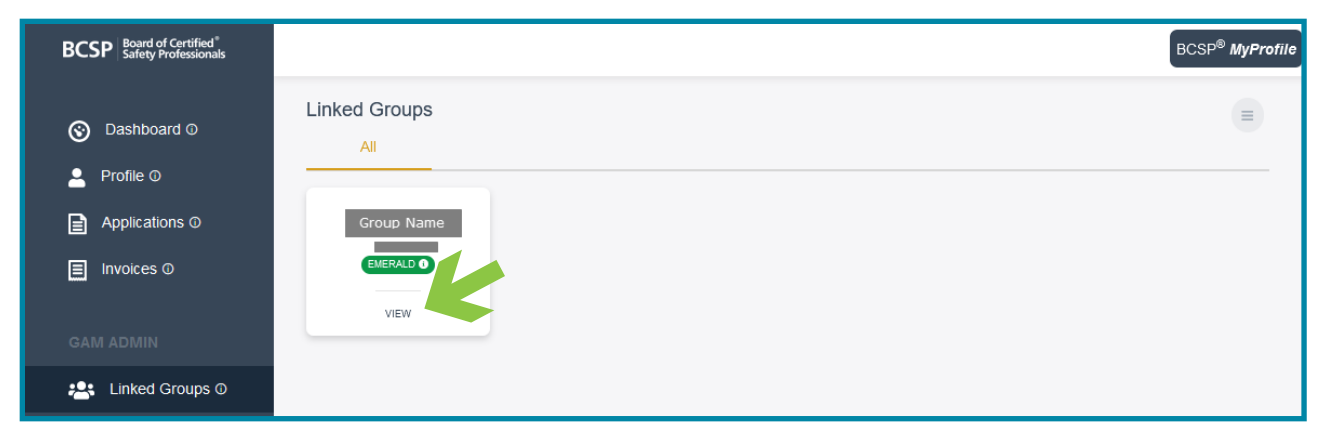

**2.** To check the status level of employee(s)/member(s), click one of the tabs, **Applications/Eligibility, Credentials,** or **Recertification**, and filter by credential and status level, or you can search by name.

| BCSP Board of Certified<br>Safety Professionals                                                      |                            |                                         |                      |                                           |                                                   |                             | BCSP <sup>®</sup> My F | Profile |
|----------------------------------------------------------------------------------------------------|----------------------------|-----------------------------------------|----------------------|-------------------------------------------|---------------------------------------------------|-----------------------------|------------------------|---------|
| <ul> <li>⊘ Dashboard ₀</li> <li>▲ Profile ₀</li> <li>Applications ₀</li> <li>☐ Invoices ₀</li> </ul> |                            | ID:<br>Relationship:<br>Edit<br>Profile | Unlink Me From Group | Start-End<br>Champion<br>Request I<br>Req | Date<br>Level Em<br>BCSP Staff to link an<br>uest | erald<br>individual to this | group                  |         |
| GAM ADMIN                                                                                            | Mombors                    | Applications/Elig                       | ibility odon         | tials Docortific                          | cation                                            |                             |                        |         |
| 😤 Linked Groups o                                                                                    | Members                    | Applications/Eng                        |                      |                                           |                                                   | Υ                           |                        | -       |
| Reporting o                                                                                          | I Pending<br>Applications* | Search by Na                            | me                   |                                           | G Filter by Cr                                    | redentia 🗢                  | Filter by Status 🗘     |         |
| ) Shopping Cart 🛛                                                                                    | Full Name                  | Credential                              | Created On           | Submitted On                              | Submittal #                                       | Status                      |                        |         |
| Payment History o                                                                                    |                            | OHST                                    | 08/02/2022           | 08/02/2022                                |                                                   | APP_CHECKOU                 | View Member            |         |
|                                                                                                    |                            | CHST                                    | 06/28/2022           | 06/28/2022                                |                                                   | EXPIRED                     | View Member            |         |
|                                                                                                    |                            | CSP                                     | 06/28/2022           | 08/11/2022                                |                                                   | PENDING                     | View Member            |         |
| Logout                                                                                               |                            | STSC                                    | 06/28/2022           | 06/28/2022                                |                                                   | EXPIRED                     | View Member            |         |

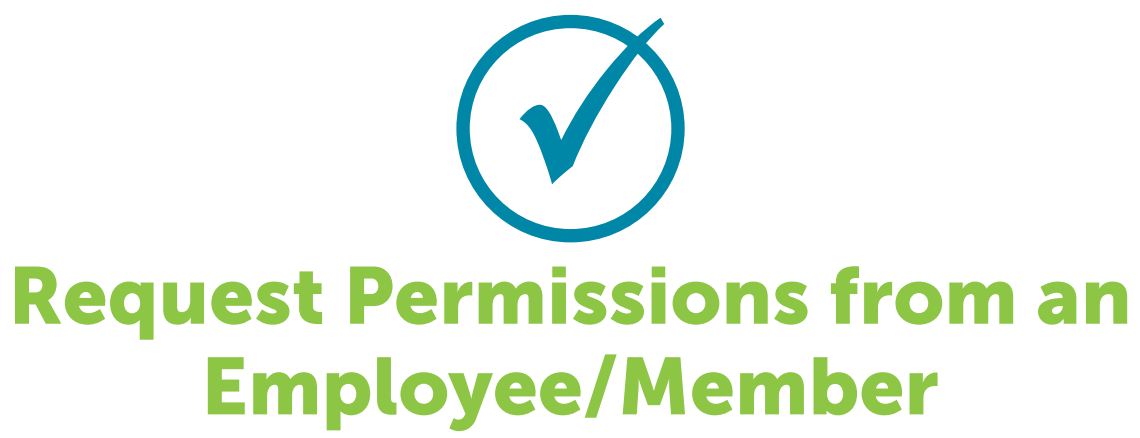

**1.** Click View under the champion status level.

| BCSP Board of Certified <sup>*</sup><br>Safety Professionals |                   | BCSP <sup>®</sup> MyProfile |
|--------------------------------------------------------------|-------------------|-----------------------------|
| S Dashboard O                                                | Linked Groups     | (=)                         |
| 💄 Profile 🛈                                                  |                   |                             |
| Applications ©                                               | Group Name        |                             |
| Invoices O                                                   | EMERALD O<br>VIEW |                             |
| GAM ADMIN                                                    |                   |                             |
| 😤 Linked Groups 🛈                                            |                   |                             |

#### 2. Click View Member.

| Members      | Applications/Elig        | ibility Credentials       | Recertification                                                                                                    |                                                                                               |                                                                                                    |
|--------------|--------------------------|---------------------------|----------------------------------------------------------------------------------------------------|-----------------------------------------------------------------------------------------------|----------------------------------------------------------------------------------------------------|
| Members      | - Applications/Eng       | ionity oredenidat         |                                                                                                    |                                                                                               |                                                                                                    |
| Search by Na | me                       |                           |                                                                                                    |                                                                                               | <b>Q</b>                                                                                              |
| Cus          | tomer ID                 | Full Name                 | Location                                                                                                    | Email                                                                                         |                                                                                                    |
|              |                          |                           |                                                                                                    |                                                                                               | View Member                                                                                           |
|              |                          |                           |                                                                                                    |                                                                                               | View Member                                                                                           |
|              | Members<br>Search by Nai | Members Applications/Elig | Members     Applications/Eligibility     Credentials       Search by Name     Customer ID     Full Name       Image: Customer ID     Full Name | Members     Applications/Eligibility     Credentials     Recertification       Search by Name | Members       Applications/Eligibility       Credentials       Recertification         Search by Name |

#### **3.** Click Request.

| BCSP Board of Certified <sup>®</sup><br>Safety Professionals |                           |                                  | BCSP <sup>®</sup> MyProfile |
|--------------------------------------------------------------|---------------------------|----------------------------------|-----------------------------|
| Dashboard 0     Profile 0     Applications 0                 | Customer ID:              | Location<br>Email<br>Credentials |                             |
| <ul> <li>Applications Ø</li> <li>Invoices Ø</li> </ul>       | Request Unlink from group | No Active Gredentials            |                             |

**4.** Click **Yes** to verify that you want to request permissions and an email will be sent to the employee/member requesting them to grant permissions for their additional information or credential(s).

| Are you sure you want to request to give permission access their email, location (city and state)? | to |
|----------------------------------------------------------------------------------------------------|----|
| Cancel Yes                                                                                         |    |

The employee/member can grant permission for their GAM to view their email address, location (city and state), and application/eligibility status, receive copies of application-related notifications, print their wallet card, and/or share it with a third party.

If the employee/member grants permission to view email address, location (city and state), the GAM will be able to view their customer ID, full name, location, and the primary email address on their record- under the Members tab.

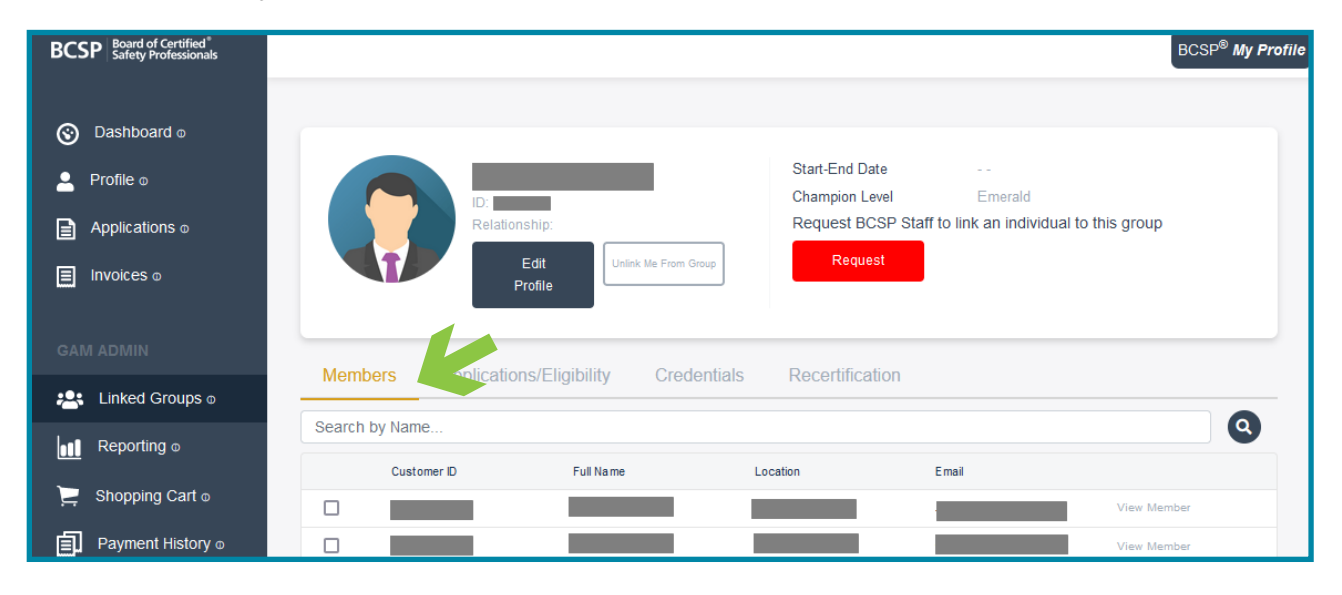

If the employee/member grants permission to Application Records, under the **Applications/Eligibility** tab, the GAM will see the number of pending applications, full name, credential(s), date created, date submitted, submittal number, and status of the application. GAMs can filter by credential(s) or by status. Status categories include: Expired, Expired Eligibility, Pending, CS Info Needed, CS Review, Exam Eligible, Exam Authorized, Eligibility Extension, App Checkout, Audit Info Needed, and Audit Review.

| BCSP Board of Certified <sup>®</sup><br>Safety Professionals                                           |                            |                                        |                      |                                         |                                                  |                                    | BCSP <sup>®</sup> M | y Profile |
|----------------------------------------------------------------------------------------------------|----------------------------|----------------------------------------|----------------------|-----------------------------------------|--------------------------------------------------|------------------------------------|---------------------|-----------|
| <ul> <li>⊙ Dashboard ₀</li> <li>▲ Profile ₀</li> <li>▲ Applications ₀</li> <li>■ Invoices ₀</li> </ul> |                            | ID<br>Relationship:<br>Edit<br>Profile | Unlink Me From Group | Start-End<br>Champion<br>Request<br>Req | Date<br>Level Ei<br>BCSP Staff to link a<br>uest | merald<br>in individual to this gr | oup                 |           |
| GAM ADMIN                                                                                              | Mambara                    | Applications/Elic                      |                      | iala Dagartifi                          | action                                           |                                    |                     | -         |
| 😤 Linked Groups 🛛                                                                                      | Wienbers                   | Applications/Elig                      |                      |                                         |                                                  | Υ                                  |                     |           |
| Reporting ©                                                                                            | I Pending<br>Applications* | Search by Na                           | ime                  |                                         | G Filter by C                                    | Credentia \$                       | Filter by Status    | \$        |
| 📜 Shopping Cart 🛛                                                                                      | Full Name                  | Credential                             | Created On           | Submitted On                            | Submittal #                                      | Status                             |                     |           |
| Payment History 🛛                                                                                      |                            | OHST                                   | 08/02/2022           | 08/02/2022                              |                                                  | APP_CHECKOUT                       | View Member         |           |
|                                                                                                    |                            | CHST                                   | 06/28/2022           | 06/28/2022                              |                                                  | EXPIRED                            | View Member         |           |

If the employee/member actively holds or has held the credential, the GAM will be able to see the following items under the **Credentials** tab: credential(s) held (depending on permissions granted), the date the credential was awarded, and the credential's expiration date. The expiration date is the five-year recertification cycle end date for certifications or the six-year end date for designations. Under the Level column, GAMs will see the individual's credential status: Certified, Designation Awarded, Invalidated–non pay, Invalidated–recertification, Invalid–voluntary, Expired, Expired–no reapply, or Retired. Filters by credential(s) and level are available via the Applications/Eligibility and Credentials tabs.

| BCSP Board of Certified*<br>Safety Professionals                           |               |                        |                    |                                                      |                                                  | BCSP <sup>®</sup> My P | Profile |
|----------------------------------------------------------------------------|---------------|------------------------|--------------------|------------------------------------------------------|--------------------------------------------------|------------------------|---------|
| <ul> <li>Oashboard φ</li> <li>Profile φ</li> <li>Applications φ</li> </ul> |               | ID<br>Relationship:    | 1                  | Start-End Date<br>Champion Level<br>Request BCSP Sta | <br>Emerald<br>aff to link an individual to this | s group                |         |
| GAM ADMIN                                                                  | Mambara       | Edit<br>Profile        | ink Me From Group  | Request                                              |                                                  |                        |         |
| 😤 Linked Groups 🛛                                                          |               | Applications/Englolity |                    |                                                      | <u> </u>                                         |                        | _       |
| Reporting o                                                                | Search by Nam | e                      |                    | Fi                                                   | Iter by Credentia \$                             | Filter by Level \$     | _       |
| ) Shopping Cart 🛛                                                          | Full Name     | STS                    | Awarded 03/29/2016 | Expires                                              | Level<br>EXPIRED_NO_REAPPLY                      | View Member            | -       |
| Payment History o                                                          |               | ASP                    | 08/03/2018         | 06/30/2023                                           | CERTIFIED                                        | View Member            |         |
|                                                                            |               | CSP                    | 05/15/2019         | 06/30/2024                                           | CERTIFIED                                        | View Member            |         |

Under the **Recertification** tab (depending on permissions granted), the GAM can view full name, credential(s) held, whether the worksheet has been submitted, due date, date submitted, CS Review, and Approval Date. Filters are available by credential(s), submittal status, and CS review status.

| BCSP Board of Certified®<br>Safety Professionals                                                                                                    |                |                      |               |                      |                   |                          |                    | BCSP <sup>®</sup> My Profile |
|----------------------------------------------------------------------------------------------------|----------------|----------------------|---------------|----------------------|-------------------|--------------------------|--------------------|------------------------------|
|                                                                                                    |                |                      |               |                      |                   |                          |                    |                              |
| Solution (Solution) Operation (Solution) Operat |                |                      |               |                      |                   |                          |                    |                              |
| 🚊 Profile ο                                                                                                    |                |                      |               |                      | Start-End Date    | <br>Emerald              |                    |                              |
| Applications o                                                                                                    |                | ID:<br>Relationship: |               |                      | Request BCSP      | Staff to link an individ | dual to this group |                              |
| Invoices o                                                                                                    |                | Edit                 | Unlink        | Me From Group        | Request           |                          |                    |                              |
|                                                                                                    |                |                      |               |                      |                   |                          |                    |                              |
| GAM ADMIN                                                                                                    | Mombors A      | pplications/Elig     | ubility       | Cradantiala          | Decertification   | K                        |                    |                              |
| 📇 Linked Groups 🛛                                                                                                    | Members A      | (pplications/Elig    |               | Credentials          | Recentification   |                          |                    |                              |
| l∎∎ Reporting ₀                                                                                                    | Search by Name |                      | 9             | Filter by Credential | (s) 🗢 🛛 Filter by | Submittal Status 🗘       | Filter by CS Re    | eview Status 🗢               |
|                                                                                                    | Full Name C    | Credential           | Submittal Sta | tus Due Date         | Date Submitted    | CS Review                | Approval Date      |                              |
| ⊆ Shopping Cart ₀                                                                                                    | c              | ात्त ।               | NO            | 12/31/2022           | -                 | NO                       | -                  | View Member                  |
| Payment History o                                                                                                    | C              | ISP I                | NO            | 12/31/2021           | -                 | NO                       | -                  | View Member                  |
|                                                                                                    | S              | SMS I                | NO            | 12/31/2023           | -                 | NO                       |                    | View Member                  |

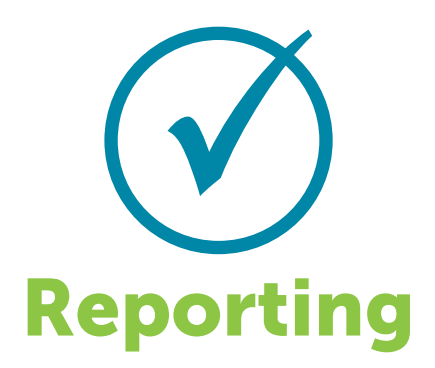

A GAM can run multiple reports, sort, filter, and download the information/ export as a CSV. Available reports include: Current Members, Member History, Application Status, Credential Status, Monthly/Quarterly/Annual Credential Reports, Recertification Status, and Purchase History. **The report information available is dependent on the privacy permissions granted by the individual.** 

- 1. Click on Reporting on the left,
- 2. then select the report you would like to create.

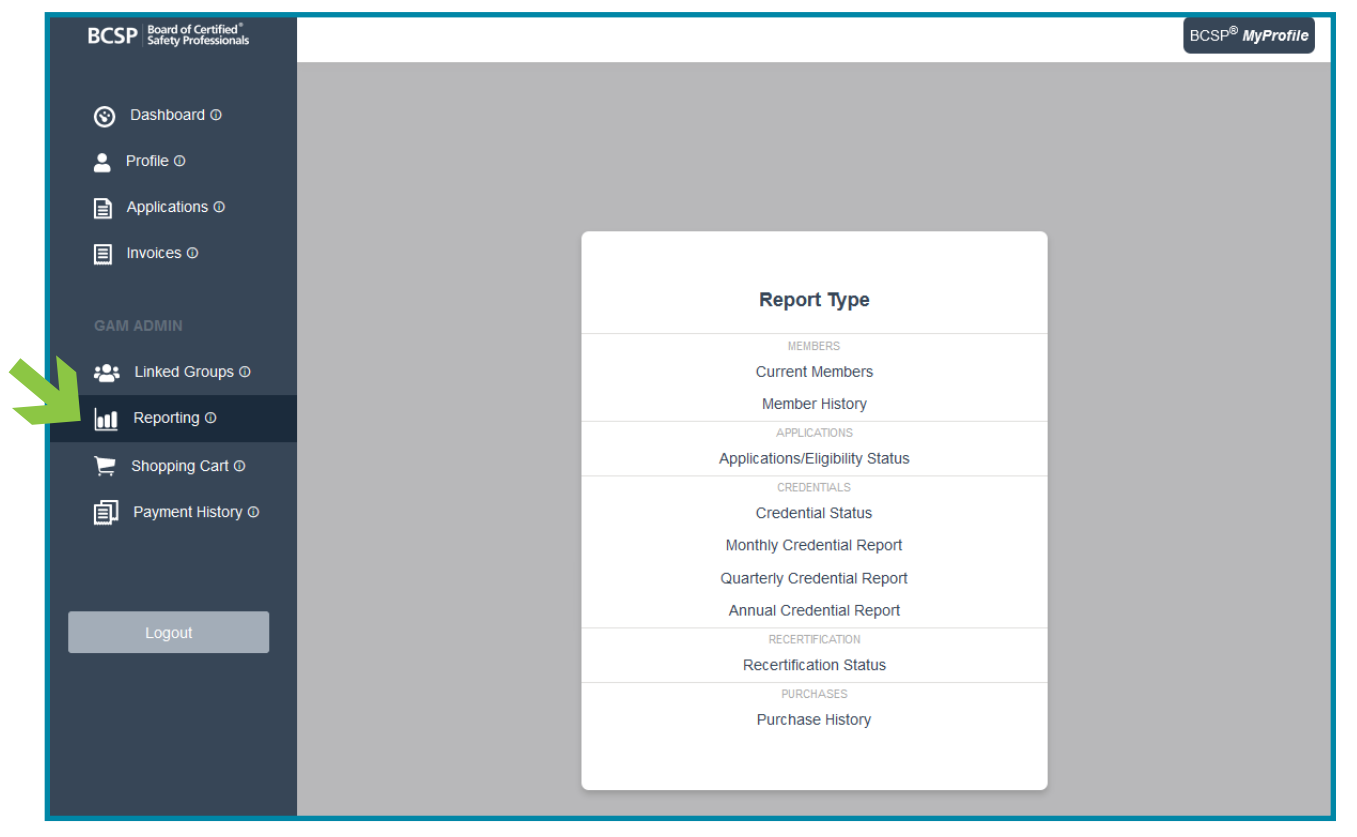

Within each report, the GAM can remove and restore columns by clicking on the column name under columns. Once in a report, the GAM can also select a different report by clicking on the pull-down menu under Report Type. Examples of each report are shown below.

*Current Members – Report showing employees/members who are linked and are either active, invalidated, or expired.* 

| BCSP Board of Certified <sup>®</sup><br>Safety Professionals |                 |       |                |                 |              |          |          |             | BCSF          | <sup>∋®</sup> My Profile |
|--------------------------------------------------------------|-----------------|-------|----------------|-----------------|--------------|----------|----------|-------------|---------------|--------------------------|
| Oashboard o                                                  | Report Type     |       | urrent Members | Report 12.06.20 | 022          |          |          |             | Export        | t as CSV                 |
| 💄 Profile 🛛                                                  | Current wembers | Ť     | Customer ID ↓↑ | First Name ↓↑   | Last Name ↓↑ | Group ↓↑ | Email ↓↑ | Location ↓↑ | Credential ↓↑ | Status ↓↑                |
| Applications o                                               |                 |       |                |                 |              |          | -        |             | CHST          | ACTIVE                   |
|                                                              | Linked Groups   |       |                |                 |              |          |          |             | CHST          | ACTIVE                   |
|                                                              |                 |       |                |                 |              |          | -        |             | CHST          | ACTIVE                   |
| GAM ADMIN                                                    |                 | _     |                |                 |              |          | -        |             | OHSI          | ACTIVE                   |
| Linked Groups o                                              |                 |       |                |                 |              |          |          |             | CIT           | ACTIVE                   |
| - Reporting o                                                | Columns         | Reset |                |                 |              |          | -        |             | STS-C         | EXPIRED                  |
|                                                              | Customer ID     | ×     |                |                 |              |          | -        |             | STS-C         | EXPIRED                  |
| 📮 Shopping Cart o                                            | First Name      | ×     |                |                 |              |          | -        |             | STS-C         | ACTIVE                   |
| Payment History o                                            | Last Name       | ×     |                |                 |              |          |          |             | STS-C         | ACTIVE                   |
|                                                              | Group           | ×     |                |                 |              |          | -        |             | STS-C         | EXPIRED                  |
|                                                              | Email           | ×     |                |                 |              |          |          |             | CHST          | ACTIVE                   |
| Logout                                                       | Location        | ×     |                |                 |              |          | -        |             | STS-C         | ACTIVE                   |
|                                                              | Credential      | ×     |                |                 |              |          |          |             | STS-C         | ACTIVE                   |

Member History – Report showing employees/members who are no longer actively linked to the group record.

| BCSP Board of Certified <sup>®</sup><br>Safety Professionals |                |       |                 |                  |              |          |          |             |                | 3CSP <sup>®</sup> My Profile |
|--------------------------------------------------------------|----------------|-------|-----------------|------------------|--------------|----------|----------|-------------|----------------|------------------------------|
| S Dashboard o                                                | Report Type    |       | ember History R | eport 12.06.2022 |              |          |          |             | E              | xport as CSV                 |
| 💄 Profile 🛛                                                  | Member history | •     | Customer ID ↓↑  | First Name ↓↑    | Last Name ↓↑ | Group ↓↑ | Email ↓↑ | Location ↓↑ | Linked Date ↓↑ | End Date ↓↑                  |
| Applications o                                               |                |       |                 |                  |              |          |          |             | 03/10/2022     | 03/17/2022                   |
|                                                              | Linked Groups  |       |                 |                  |              |          |          | -           | 03/10/2022     | 10/25/2022                   |
|                                                              |                |       |                 |                  |              |          | -        |             | 03/10/2022     | 03/17/2022                   |
|                                                              |                |       |                 |                  |              |          | -        |             | 03/13/2022     | 03/13/2022                   |
| GAM ADMIN                                                    |                |       |                 |                  |              |          |          |             | 08/10/2015     | 11/04/2018                   |
| 🐣 Linked Groups 🛛                                            | Columns        | Reset |                 |                  |              |          |          |             | 08/10/2015     | 01/04/2022                   |
| Reporting o                                                  | Customer ID    | ×     |                 |                  |              |          | -        |             | 08/18/2016     | 01/09/2022                   |
| - Chopping Cart -                                            | First Name     | ×     |                 |                  |              |          | -        |             | 03/16/2018     | 06/08/2020                   |
|                                                              | Last Name      | ×     |                 |                  |              |          |          |             | 08/17/2015     | 01/03/2022                   |
| Payment History o                                            | Group          | ×     |                 |                  |              |          |          |             | 11/15/2021     | 05/11/2022                   |
|                                                              | Email          | ×     |                 |                  |              |          |          |             | 11/15/2021     | 05/11/2022                   |
|                                                              | Location       | ×     |                 |                  |              |          |          |             | 10/25/2021     | 05/11/2022                   |
| Logout                                                       | Linked Date    | ×     |                 |                  |              |          | -        |             | 08/05/2015     | 06/08/2020                   |
|                                                              | End Date       | ×     |                 |                  |              |          |          |             | 01/11/2022     | 01/11/2022                   |

Applications/Eligibility Status – Report displaying employees/members who are linked and showing a status level of their application.

| BCSP Board of Certified <sup>®</sup><br>Safety Professionals |                                 |          |                      |                      |               |                 |                   |                | BCSP <sup>®</sup> My Profile |
|--------------------------------------------------------------|---------------------------------|----------|----------------------|----------------------|---------------|-----------------|-------------------|----------------|------------------------------|
| S Dashboard o                                                | Report Type                     | <b>V</b> | pplications/Eligibil | ity Status Report 12 | 06.2022       |                 |                   |                | Export as CSV                |
| Profile ∞                                                    | Applications/Eligibility status |          | First Name ↓↑        | Last Name ↓↑         | Credential ↓↑ | Created On ↓↑ ● | Submitted On ↓↑ • | Submittal # ↓↑ | Status ↓↑                    |
| Applications o                                               |                                 |          |                      |                      | STSC          | 06/04/2015      | 06/05/2015        |                | EXPIRED                      |
|                                                              | Linked Groups                   |          |                      |                      | STSC          | 12/29/2020      | 05/17/2021        |                | EXPIRED_ELIGIBILITY          |
|                                                              |                                 |          |                      |                      | GSP           | 07/03/2018      | 08/10/2018        |                | DENIED_STANDARD              |
|                                                              |                                 |          |                      |                      | OHST          | 08/02/2022      | 08/02/2022        |                | APP_CHECKOUT                 |
| GAM ADMIN                                                    |                                 |          |                      |                      | CSP           | 05/27/2021      | 05/27/2021        |                | EXPIRED_ELIGIBILITY          |
| 😫 Linked Groups 🛛                                            | Columns                         | Reset    |                      |                      |               |                 |                   |                |                              |
| Reporting o                                                  | First Name                      | ×        |                      |                      |               |                 |                   |                |                              |
| Shopping Cart o                                              | Last Name                       | ×        |                      |                      |               |                 |                   |                |                              |
|                                                              | Credential                      | ×        |                      |                      |               |                 |                   |                |                              |
| Payment History o                                            | Created On                      | ×        |                      |                      |               |                 |                   |                |                              |
|                                                              | Submitted On                    | ×        |                      |                      |               |                 |                   |                |                              |
|                                                              | Submittal #                     | ×        |                      |                      |               |                 |                   |                |                              |
| Logout                                                       | Status                          | ×        |                      |                      |               |                 |                   |                |                              |

Credential Status – Report showing employees/members who are actively linked along with their credential status level.

| BCSP Board of Certified*<br>Safety Professionals |                   |       |                     |                |               |            |              | BCSP <sup>®</sup> My Profile |
|--------------------------------------------------|-------------------|-------|---------------------|----------------|---------------|------------|--------------|------------------------------|
| Oashboard ₀                                      | Report Type       |       | edential Status Rep | ort 12.06.2022 |               |            |              | Export as CSV                |
| 💄 Profile 🛛                                      | Credential Status |       | First Name ↓↑       | Last Name ↓↑   | Credential ↓↑ | Awarded ↓↑ | Expires ↓↑ 💌 | Level ↓↑                     |
| Applications o                                   |                   |       |                     |                | STS           | 03/29/2016 | 12/31/2022   | EXPIRED_NO_REAPPLY           |
|                                                  | Linked Groups     |       |                     |                | CHST          | 11/24/2014 | 06/30/2026   | CERTIFIED                    |
| ■ Invoices                                       |                   |       |                     |                | STSC          | 06/02/2016 | 06/30/2025   | CERTIFIED                    |
|                                                  |                   |       |                     |                | ASP           | 08/03/2018 | 06/30/2023   | CERTIFIED                    |
| GAM ADMIN                                        |                   |       |                     |                | CSP           | 05/15/2019 | 06/30/2024   | CERTIFIED                    |
| 📇 Linked Groups 🛛                                | Columns           | Reset |                     |                | GSP           | 11/19/2019 | 12/31/2025   | DESIGNATION_AWARDED          |
| Reporting o                                      | First Name        | ×     |                     |                | STSC          | 11/11/2015 | 04/01/2105   | EXPIRED                      |
| - Chonning Cart -                                | Last Name         | ×     |                     |                | STSC          | 09/16/2015 | 12/31/2022   | EXPIRED_NO_REAPPLY           |
|                                                  | Credential        | ×     |                     |                | STSC          | 05/03/2021 | 06/30/2026   | CERTIFIED                    |
| Payment History o                                | Awarded           | ×     |                     |                | GSP           | 03/08/2020 | 12/31/2026   | DESIGNATION_AWARDED          |
|                                                  | Expires           | ×     |                     |                | CHST          | 04/12/2021 | 06/30/2026   | CERTIFIED                    |
|                                                  | Level             | ×     |                     |                | GSP           | 08/10/2018 | 12/31/2024   | DESIGNATION_AWARDED          |
| Logout                                           |                   |       |                     |                | STSC          | 12/10/2020 | 06/30/2026   | CERTIFIED                    |

Monthly Credential Status – Report showing employees/members who earned a credential in the past month.

| BCSP Board of Certified <sup>®</sup><br>Safety Professionals |               |                    |                        |               |            |              | BCSP <sup>®</sup> My Profile |
|--------------------------------------------------------------|---------------|--------------------|------------------------|---------------|------------|--------------|------------------------------|
| 🛞 Dashboard o                                                | Report Type   | Monthly Credential | Status Report 12.08.20 | 022           |            |              | Export as CSV                |
| Profile ₀                                                    |               | First Name ↓↑      | Last Name ↓↑           | Credential ↓↑ | Awarded ↓↑ | Expires ↓↑ • | Level J↑                     |
| Applications o                                               |               |                    |                        | STSC          | 11/29/2022 | 06/30/2028   | CERTIFIED                    |
| Invoices φ                                                   | Linked Groups |                    |                        |               |            |              |                              |
|                                                              |               |                    |                        |               |            |              |                              |
| 📇 Linked Groups 🛛                                            | Columns Reset |                    |                        |               |            |              |                              |
| Reporting o                                                  | First Name 🗙  |                    |                        |               |            |              |                              |
| ) Shopping Cart 🛛                                            | Last Name 🗙   |                    |                        |               |            |              |                              |
| Payment History o                                            | Credential ×  |                    |                        |               |            |              |                              |
|                                                              | Awarded X     |                    |                        |               |            |              |                              |
|                                                              | Expires ×     |                    |                        |               |            |              |                              |
| Logout                                                       | Level ×       |                    |                        |               |            |              |                              |

Quarterly Credential Status – Report showing employees/members who earned a credential in the past quarter.

| BCSP Board of Certified®<br>Safety Professionals |                       |          |                      |                          |               |            |            |   | BCSP <sup>®</sup> My Profile |
|--------------------------------------------------|-----------------------|----------|----------------------|--------------------------|---------------|------------|------------|---|------------------------------|
| Oashboard ₀                                      | Report Type           | Status v | Quarterly Credential | Status Report 12.07.2022 |               |            |            |   | Export as CSV                |
| 💄 Profile 🛛                                      | quarterly or cuerniar | otatus   | First Name ↓↑        | Last Name ↓↑             | Credential ↓↑ | Awarded ↓↑ | Expires ↓↑ | ۲ | Level ↓↑                     |
| Applications o                                   |                       |          |                      |                          | STSC          | 09/17/2022 | 06/30/2028 |   | CERTIFIED                    |
|                                                  | Linked Groups         |          |                      |                          |               |            |            |   |                              |
|                                                  | Amentum - UCOR 2      | 0540     |                      |                          |               |            |            |   |                              |
| GAM ADMIN                                        |                       |          |                      |                          |               |            |            |   |                              |
| 🐣 Linked Groups o                                | Columns               | Reset    |                      |                          |               |            |            |   |                              |
| Reporting o                                      | FirstName             | ×        |                      |                          |               |            |            |   |                              |
| Shopping Cart o                                  | LastName              | ×        |                      |                          |               |            |            |   |                              |
|                                                  | Credential            | ×        |                      |                          |               |            |            |   |                              |
| Payment History o                                | Awarded               | ×        |                      |                          |               |            |            |   |                              |
|                                                  | Expires               | ×        |                      |                          |               |            |            |   |                              |
|                                                  | Level                 | ×        |                      |                          |               |            |            |   |                              |
|                                                  | Level                 | ×        |                      |                          |               |            |            |   |                              |

Annual Credential Status – Report showing employees/members who earned a credential in the past year.

| BCSP Board of Certified*<br>Safety Professionals |                         |       |                         |                      |               |             |              | BCSP <sup>®</sup> My Profile |
|--------------------------------------------------|-------------------------|-------|-------------------------|----------------------|---------------|-------------|--------------|------------------------------|
| Oashboard ₀                                      | Report Type             |       | Annual Credential Statu | is Report 12.07.2022 |               |             |              | Export as CSV                |
| 💄 Profile o                                      | Annual Credential Statu | IS ¥  | First Name ↓↑           | Last Name ↓↑         | Credential ↓↑ | Awarded 🕸 🔍 | Expires ↓↑ ● | Level ↓↑                     |
| Applications o                                   |                         |       |                         |                      | STSC          | 12/23/2021  | 06/30/2027   | CERTIFIED                    |
|                                                  | Linked Groups           |       |                         |                      | STSC          | 12/02/2021  | 06/30/2027   | CERTIFIED                    |
|                                                  |                         |       |                         |                      | STSC          | 12/01/2021  | 06/30/2031   | CERTIFIED                    |
|                                                  |                         |       |                         |                      | STSC          | 12/16/2021  | 06/30/2027   | CERTIFIED                    |
| GAM ADMIN                                        |                         |       | 1                       |                      | STSC          | 12/09/2021  | 06/30/2027   | CERTIFIED                    |
| Linked Groups 🛛                                  | Columns                 | Reset |                         |                      |               |             |              |                              |
| Reporting o                                      | First Name              | ×     |                         |                      |               |             |              |                              |
| Shopping Cart o                                  | Last Name               | ×     |                         |                      |               |             |              |                              |
|                                                  | Last Name               | ×     |                         |                      |               |             |              |                              |
| Payment History o                                | Credential              | ×     |                         |                      |               |             |              |                              |
|                                                  | Awarded                 | ×     |                         |                      |               |             |              |                              |
|                                                  | Expires                 | ×     |                         |                      |               |             |              |                              |
| Logout                                           | Level                   | ×     |                         |                      |               |             |              |                              |

Recertification Status – Report displaying employees/members along with their recertification worksheet submittal status, due date, date submitted, status of Certification Services (CS) review, and approval date.

| BCSP Board of Certified*<br>Safety Professionals |                       |        |                  |                 |                 |                        |                  |                   |                 | BCSP <sup>®</sup> My Profile |
|--------------------------------------------------|-----------------------|--------|------------------|-----------------|-----------------|------------------------|------------------|-------------------|-----------------|------------------------------|
| S Dashboard o                                    | Report Type           |        | Recertification  | Status Report 1 | 2.07.2022       |                        |                  |                   |                 | Export as CSV                |
| 💄 Profile o                                      | Recentineation Status |        | First Name<br>√↑ | Last Name<br>Ô  | Credential<br>Ô | Submittal Status<br>↓↑ | Due Date ↓↑<br>▼ | Date Submitted ↓↑ | CS Review<br>↓↑ | Approval Date ↓↑             |
| Applications o                                   |                       |        |                  |                 | CSP             | YES                    | 06/30/2024       | 12/20/2019        | NO              | -                            |
| Invoices o                                       | Linked Groups         |        |                  |                 | CSP             | NO                     | 06/30/2024       |                   | NO              |                              |
|                                                  |                       | _      |                  |                 | CHST            | YES                    | 06/30/2031       | 10/12/2022        | NO              | -                            |
|                                                  |                       |        |                  |                 | STSC            | YES                    | 06/30/2031       | 06/25/2022        | YES             | 06/25/2022                   |
| Linked Groups o                                  | Columns               | Reset  |                  |                 | STSC            | NO                     | 06/30/2027       |                   | NO              | -                            |
| Let Denesting -                                  | First Name            | ×      |                  |                 | CHST            | YES                    | 06/30/2027       | 05/19/2022        | YES             | 05/19/2022                   |
|                                                  | Last Name             | ×      |                  |                 | SMS             | YES                    | 06/30/2027       | 06/06/2022        | NO              | -                            |
| ) Shopping Cart 🛛                                | Credential            | *<br>* |                  |                 | CSP             | NO                     | 06/30/2023       | -                 | NO              | -                            |
| Payment History o                                | Submittal Status      | *      |                  |                 | CSP             | YES                    | 06/30/2023       | 11/07/2022        | NO              | -                            |
|                                                  | Due Date              | *      |                  |                 | CHST            | NO                     | 06/30/2025       | -                 | NO              | -                            |
|                                                  | Date Submitted        | ×      |                  |                 | CHST            | YES                    | 06/30/2028       | 11/07/2022        | NO              | -                            |
| Logout                                           | CS Review             | ×      |                  |                 | ASP             | NO                     | 06/30/2028       |                   | NO              | -                            |
| Logout                                           | Approval Date         | *      |                  |                 | CHST            | YES                    | 06/30/2028       | 10/12/2022        | NO              | -                            |
|                                                  | Approval Date         | ~      |                  |                 | ASP             | NO                     | 12/31/2022       |                   | NO              |                              |

Purchase History – Report showing product(s) purchased, dollar amount, purchased for, paid by, payment type, and reference number (credit card number).

| BCSP Board of Certified®<br>Safety Professionals |                   |       | -                                             |           |                  |            |         | BCSP <sup>®</sup> My Profile |
|--------------------------------------------------|-------------------|-------|-----------------------------------------------|-----------|------------------|------------|---------|------------------------------|
| Oashboard ∞                                      | Report Type       | Ť     | Purchase History Report 12.08.2022            |           |                  |            |         | Export as CSV                |
| 🚊 Profile 🛛                                      | T dichase history |       | Product \$↑                                   | Amount ↓↑ | Purchased For ↓↑ | Paid By ↓↑ | Type ↓↑ | Reference↓↑                  |
| Applications o                                   |                   |       | MEM -                                         | \$170.00  |                  |            | Visa/MC |                              |
| Invoices ∞                                       | Linked Groups     |       | EC - STS CONSTRUCTION APPLICATION FEE         | \$120.00  |                  |            | Visa/MC |                              |
|                                                  |                   |       | EC - STS CONSTRUCTION APPLICATION FEE         | \$120.00  |                  |            | Visa/MC |                              |
|                                                  |                   |       | EC - STS CONSTRUCTION (STSC5) EXAMINATION FEE | \$185.00  |                  |            | Visa/MC |                              |
|                                                  |                   |       | EC - STS EXAMINATION FEE                      | \$185.00  |                  |            | Visa/MC |                              |
| 😤 Linked Groups 🛛                                | Columns           | Reset | EC - STS CONSTRUCTION (STSC5) EXAMINATION FEE | \$185.00  |                  |            | Visa/MC |                              |
| Reporting o                                      |                   |       | EC - STS CONSTRUCTION APPLICATION FEE         | \$120.00  |                  |            | Visa/MC |                              |
|                                                  | Product           | ×     | EC - STS APPLICATION FEE                      | \$120.00  |                  |            | Visa/MC |                              |
| Shopping Cart o                                  | CredAmountential  | ×     | EC - STS CONSTRUCTION (STSC5) EXAMINATION FEE | \$185.00  |                  |            | Visa/MC |                              |
| Payment History ₀                                | Purchased For     | ×     | EC - STS CONSTRUCTION (STSC5) EXAMINATION FEE | \$185.00  |                  |            | Visa/MC |                              |
|                                                  | Paid By           | ×     | EC - STS CONSTRUCTION APPLICATION FEE         | \$120.00  |                  |            | Visa/MC |                              |
|                                                  | Туре              | ×     | EC - STS CONSTRUCTION APPLICATION FEE         | \$120.00  |                  |            | Visa/MC |                              |
| Logout                                           | Reference         | ×     | EC - STS CONSTRUCTION (STSC5) EXAMINATION FEE | \$185.00  |                  |            | Visa/MC |                              |

If you do not see an employee/member that belongs in your group, it is because the person either needs to be linked to your group or has not granted permission for the GAM to view. If the person needs to be linked, see instructions on page 10 of this guide. To request permissions from an employee/member, see instructions on page 14 of this guide. If you need to remove/unlink someone from your group, see instructions on page 10 of this guide.

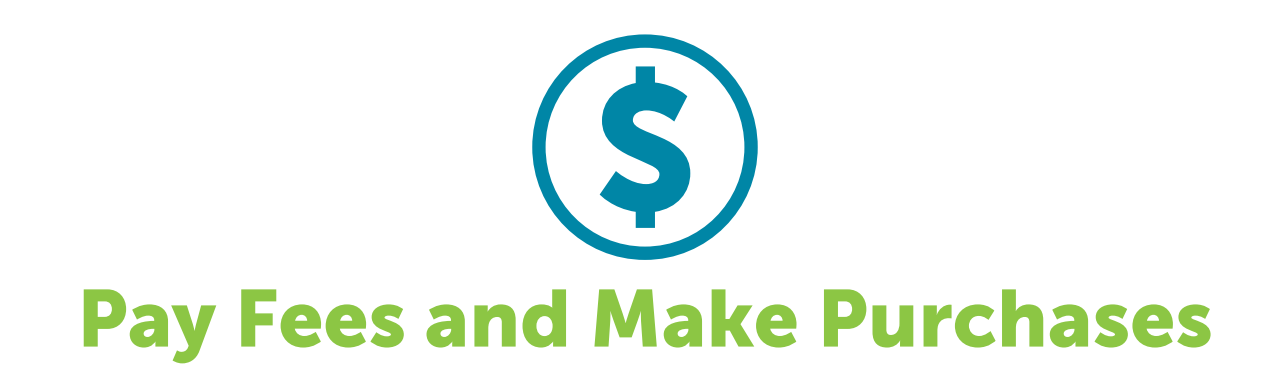

A GAM has the convenient ability to pay employee/member fees through their shopping cart. The employee/member must answer yes to the Credential Records on their privacy page in order for the GAM to pay for their fees. These include fees for applications, single exams, exam bundles, annual renewals, non-pay reinstatements, recertification reinstatements, eligibility extensions, recertification extensions, recertPRO, examCORE, examCORE Connect, Self-Assessments, and wall certificates.

**1.** Click on the **Shopping Cart** option and you will be routed to the CMS, which is the system BCSP uses for payments.

|  | BCSP Board of Certified®<br>Safety Professionals |                               |                                                                                              | BCSP <sup>®</sup> My Profile |  |  |  |  |  |  |
|--|--------------------------------------------------|-------------------------------|----------------------------------------------------------------------------------------------|------------------------------|--|--|--|--|--|--|
|  |                                                  | Me Team                       |                                                                                              |                              |  |  |  |  |  |  |
|  | S Dashboard o                                    | 1 10                          | <b>a</b> 4                                                                                   |                              |  |  |  |  |  |  |
|  | 💄 Profile Φ                                      | 1 12<br>Groups Total Members  | 0 1<br>Credentials Held Pending Invoices                                                     |                              |  |  |  |  |  |  |
|  | Applications ©                                   |                               | eredentatis neta renaling invoices                                                           |                              |  |  |  |  |  |  |
|  | ■ Invoices o                                     | Wallet Cards                  |                                                                                              |                              |  |  |  |  |  |  |
|  | GAM ADMIN                                        | Credential(s)                 |                                                                                              |                              |  |  |  |  |  |  |
|  | 📇 Linked Groups 🛛                                | Please choose an option       | ~                                                                                            |                              |  |  |  |  |  |  |
|  | Reporting o                                      | Holder(s)                     |                                                                                              |                              |  |  |  |  |  |  |
|  | È Shopping Cart ₀                                | No Member(s) Matches Criteria | ×                                                                                            |                              |  |  |  |  |  |  |
|  | Payment History o                                |                               |                                                                                              |                              |  |  |  |  |  |  |
|  | Logout                                           | Company - select a champion - | Product - select a product -  Group Payment List Employees selected for payment.  Remove All |                              |  |  |  |  |  |  |

Multiple products can be purchased in one transaction. The following example shows one application fee and two annual renewal fees have been added to the shopping cart for payment.

- **2.** From the **Company** pull-down menu, select the name of your group. The group must be selected for a product to appear in the product pull-down.
- **3.** From the **Product** pull-down menu, select the product you wish to purchase. When the product is selected, a list of employees/members will appear in the left box showing their name, customer number, city, state, credential, end date, and level. The screenshot below shows the Annual Renewal Fee product selected with two employees/members with an annual renewal fee.
- **4.** Select the (+) icon to add employee(s)/member(s) to the shopping cart for payment and the (-) icon to remove employee(s)/member(s) from the shopping cart.

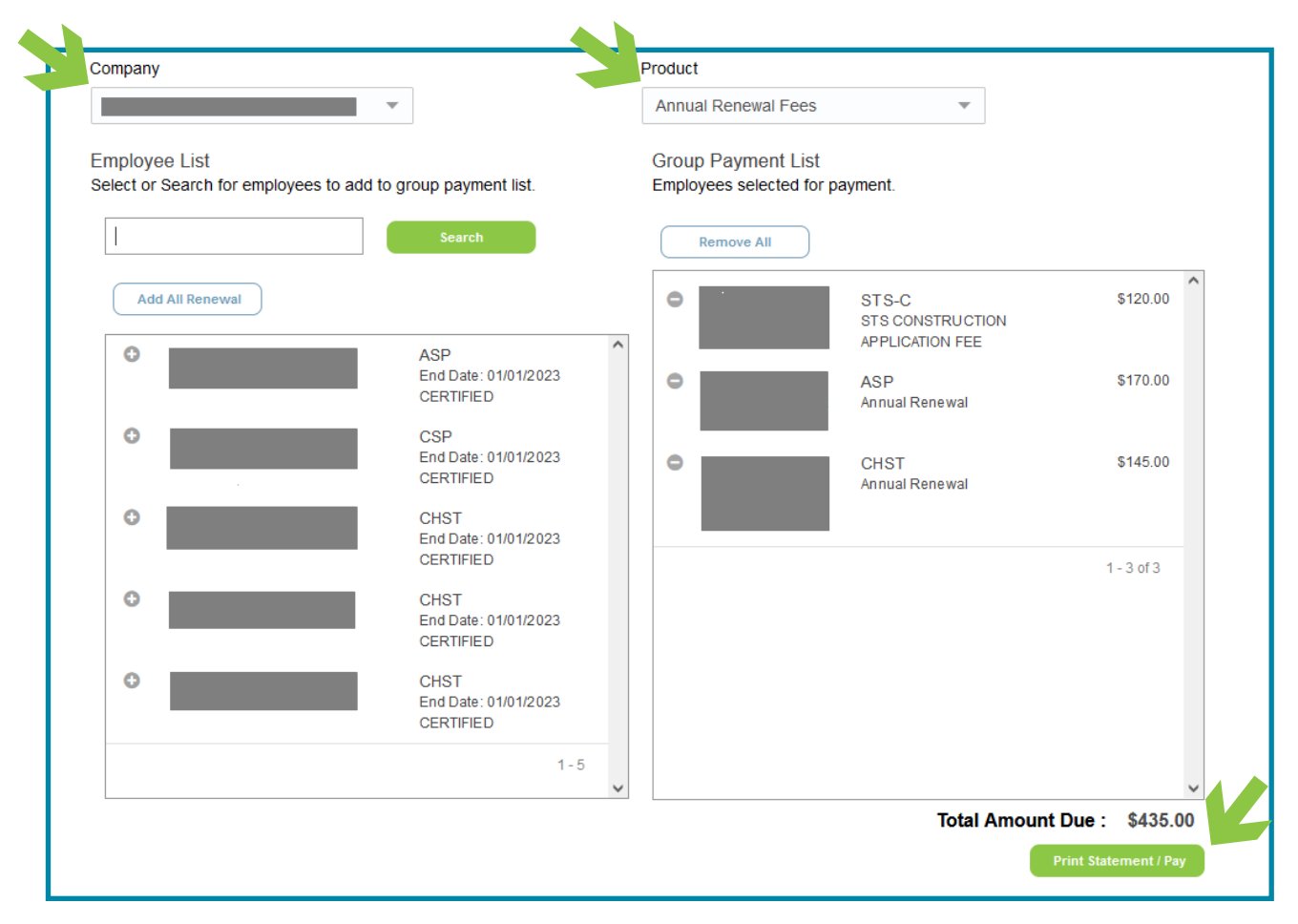

**5.** Click **Pay** to make the payment.

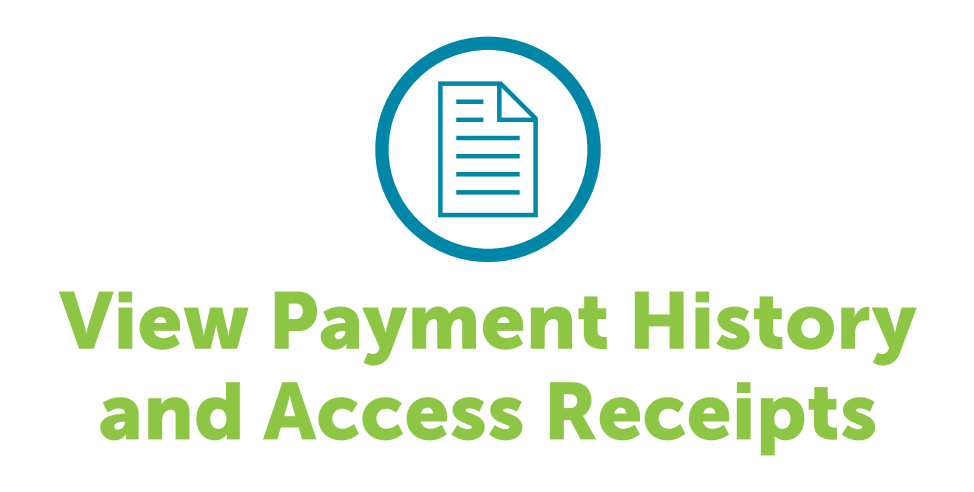

To view payment history online, click **Payment History** in the navigation bar on the left.

For a printable PDF receipt, click the **Receipt** option under **Details**.

| BCSP Board of Certified <sup>®</sup><br>Safety Professionals |                 |          |         |                  |           | BCSP <sup>®</sup> My Profile |
|--------------------------------------------------------------|-----------------|----------|---------|------------------|-----------|------------------------------|
| Oashboard ₀                                                  | Payment History |          |         |                  |           | K                            |
|                                                              | Date            | Amount   | Paid By | Туре             | Reference | Details                      |
| Profile o                                                    | 2022-01-13      | 1,120.00 |         | Visa/MC          |           | Receipt                      |
| Applications o                                               | 2021-11-16      | 560.00   |         | Discover         |           | Receipt                      |
| Invoices φ                                                   | 2021-11-15      | 880.00   |         | American Express |           | Receipt                      |
|                                                              | 2021-11-15      | 535.00   |         | Visa/MC          |           | Receipt                      |
| GAM ADMIN                                                    | 2021-11-15      | 140.00   |         | American Express |           | Receipt                      |
| Linked Groups φ                                              | 2021-11-08      | 200.00   |         | Visa/MC          |           | Receipt                      |
|                                                              | 2021-11-08      | 100.00   |         | Visa/MC          |           | Receipt                      |
| Reporting o                                                  | 2021-11-02      | 100.00   |         | Visa/MC          |           | Receipt                      |
| 📜 Shopping Cart 👳                                            | 2021-11-02      | 200.00   |         | Visa/MC          |           | Receipt                      |
| Payment History ₀                                            | 2021-11-01      | 405.00   |         | American Express |           | Receipt                      |
|                                                              | 2021-10-28      | 200.00   |         | Visa/MC          |           | Receipt                      |
|                                                              | 2021-10-28      | 100.00   |         | Visa/MC          |           | Receipt                      |
|                                                              | 2021-10-27      | 30.00    |         | American Express |           | Receipt                      |
| Logoui                                                       | 2021-10-27      | 100.00   |         | Discover         |           | Receipt                      |

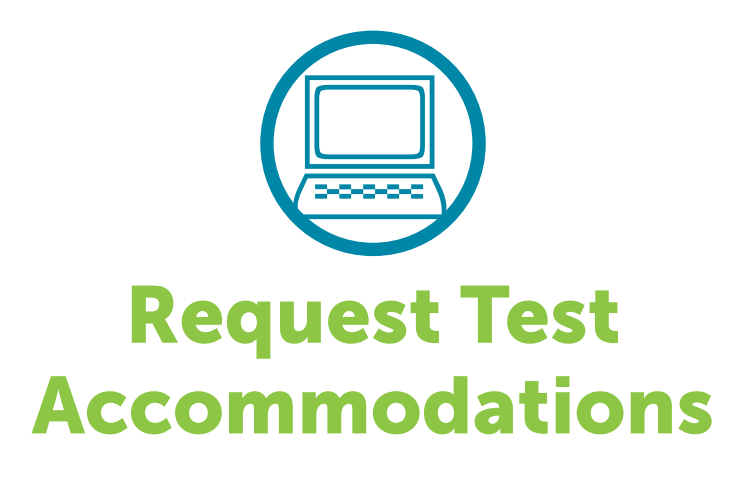

Applicants needing test accommodations to take their exam must submit a special accommodation request with BCSP at the time the exam is purchased. Accommodation requests should be emailed to *accommodations@bcsp.org* and should include the type of accommodation(s) the applicant is seeking for the exam they are planning to take through Pearson VUE. Failure to request at the time of exam purchase may impact the ability to have the accommodation(s) provided.

BCSP and Pearson VUE work together to provide accommodations for documented disabilities as outlined by the ADA. Pearson VUE has a listing of items that are considered comfort aids and do not require preapproval. This list is available at home.pearsonvue.com/test-taker/Test-accommodations/Comfort-aids.aspx.

Please note that BCSP will **not** disclose information about a candidate's disabilities to a third party, such as a Group Account Manager.

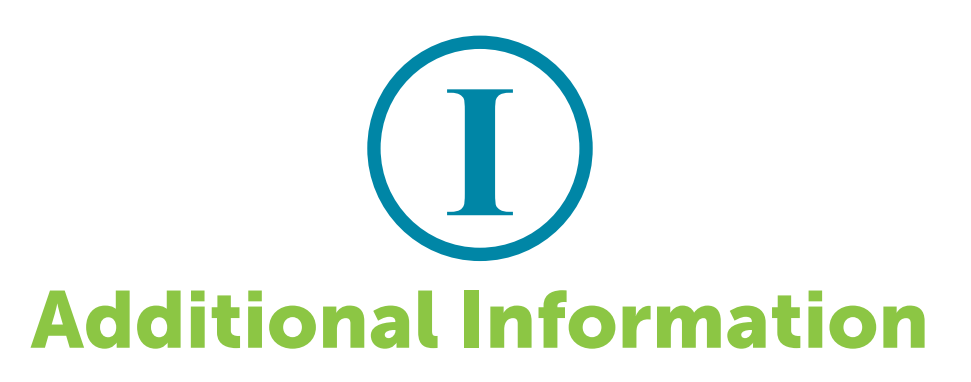

### **Additional Guidelines for Specific Products**

**Eligibility extensions** are available to purchase within 60 or fewer days before an applicant's one-year eligibility for examination expires.

An **exam bundle** includes two (2) exam attempts and one (1) free self-assessment. Access to the self-assessment is granted for six (6) months. An exam bundle can only be purchased if the candidate has 13 or more weeks of eligibility.

**Reinstate non-pay** must be completed by December 31 of the same year an individual was invalidated.

If invalidated for not reporting a recertification worksheet, an individual must pay a reinstatement fee and submit their recertification worksheet along with supporting documentation to meet an audit. Upon passing the audit and paying delinquent annual renewal fees, the credential may be restored.

#### **Product Definitions**

**examCORE** - an interactive, exam training program that supports safety, health, and environmental (SH&E) practitioners' professional development.

**examCORE CONNECT** - ASP and CSP examCORE programs in one convenient, cost-effective bundle.

**examCORE Extension** - a three-month extension is available to purchase any time during the examCORE access period (no more than two (2) extensions can be purchased per subscription).

**Self-assessment** - self-evaluation to help determine how well you know various subjects based on the blueprint located on the BCSP website.

**recertPRO** - online professional development platform designed to test, refresh, and sharpen your SH&E knowledge and skills through a multitude of learning modules.

### **Status Levels**

App Checkout – The application has not been submitted with payment.

**Audit Info Needed** – The Certification Services department has reviewed the information provided for an audit but requests additional information before it can be approved or rejected.

**Audit Review** – An application or recertification worksheet was selected for an audit and is with the Certification Services department for review.

**Certified** – When an individual passes the exam, they achieve their certification.

**CS Info Needed** – The Certification Services department has reviewed the application and requests additional information before the application can be approved or rejected.

**CS Review** – The application has been submitted and is with the Certification Services department for review.

**Eligibility Extension** – The applicant has paid to extend their application for an additional year.

**Exam Authorized** – An exam has been purchased and the applicant is able to schedule their exam.

**Exam Eligible** – The application has been reviewed and approved and the applicant is eligible to sit for the exam.

**Expired** – The credential no longer valid.

**Expired Eligibility** – The applicant's one-year period of eligibility to sit for the exam has run out.

**Expired Cannot Reapply** – When an individual is invalidated and did not take the necessary actions prior to a December 31 deadline, they become expired and cannot reapply until January 1 of the following year.

**Invalid-Non-pay** – The credential is invalidated for non-payment of annual renewal fees. (Late fees are assessed in January and February. Invalidations take place on March 1.)

**Invalid-Recert** – The certification is invalidated for not meeting the recertification requirements. (Recertification invalidations are made on August 1.)

**Invalid-Recert Audit** – An individual's recertification worksheet was selected for an audit, and it was not submitted with the required documentation. (The certification is invalidated on September 1.)

**Pending** – An application is not complete or has not been submitted for payment.

**Retired** – An individual has met the retirement requirements and the certification is no longer active.

If you would like to learn more about managing groups, please contact BCSP at +1 317-593-4800 or groups@bcsp.org.